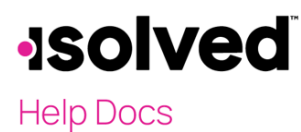

**Employee Analytics - Anniversaries** 

# Introduction

Employee Analytics provides great tools for managing employees and key dates and routines. This article discusses some of the filtering and search options available on the **Anniversaries** screen.

## Anniversaries

Anniversaries allow the user to access a listing of their employee's anniversaries based on their hire date or adjusted service date. The **Anniversaries** screen can be accessed by navigating to **Employee Admin Tools > Employee Analytics > Anniversaries**.

At the top of the screen, there is a drop-down menu that says, "Anniversaries in the next 7 days." This is one of the filtering options for this screen. When this drop-down is selected, a list of additional filters display including:

- Anniversaries in the next 7 days (default selection)
- All Anniversaries
- January Anniversaries
- February Anniversaries
- March Anniversaries
- April Anniversaries
- May Anniversaries
- June Anniversaries
- July Anniversaries
- August Anniversaries
- September Anniversaries
- October Anniversaries
- November Anniversaries
- December Anniversaries

The Based on filter allows for additional filtering options including:

- Most recent hire date
- Adjusted service date

To generate anniversaries on the grid, make your filter selections.

### Functionality

Once you have selected your filters and your employee information is displaying within the grid, the **Anniversaries** screen allows you to further filter and search your results.

Group information by selecting the column heading and dragging it to the **Drag a column header here to group by that column** field. Below is an example of grouping by work location.

# -solved

#### **Employee Analytics - Anniversaries**

## Help Docs

| - June Anniversaries | ✓ Based on: Mo        | st recent hire date | ✓ Employees with an  | nniversaries ( | 06/01 to 06/30 are displayed below         |
|----------------------|-----------------------|---------------------|----------------------|----------------|--------------------------------------------|
| Expand All Groups    | ∧ Collapse All Groups | O Clear Grouping/   | /Filters             |                |                                            |
| /ork Location 1      |                       |                     |                      |                |                                            |
| Legal Name 🍸         | Employee Name 🍸       | Employee ID 🍸       | Status Description 🕎 | Hire 🝸         | Length of Service (Hire Date) $\downarrow$ |
| Q                    | Q                     | Q                   | Q                    | Q              | Q                                          |
| Work Location: DE    | TROIT, MI (1)         |                     |                      |                |                                            |
| Work Location: Ne    | w York, NY (5)        |                     |                      |                |                                            |
| May 2019 HR Test     | Inc Mason J Malarkey  | 1000                | Active               | 6/1/1976       | 48 years, 1 month, 3 days                  |
| May 2019 HR Test     | Inc Martin C Malarkey | 1001                | Active               | 6/1/1999       | 25 years, 1 month, 3 days                  |
| May 2019 HR Test     | Inc Minerva Pillsen   | 1022                | Active               | 6/25/2019      | 5 years, 9 days                            |
| May 2019 HR Test     | Inc Joan M Michaels   | 1064                | Active               | 6/1/2020       | 4 years, 1 month, 3 days                   |
| May 2019 HR Test     | Inc Thomas Horton (T  | 1033                | Active               | 6/5/2020       | 4 years, 29 days                           |
|                      |                       |                     |                      |                |                                            |

You can use additional filters within the grid by selecting the filter icon within the column headings.

| Legal Nam 🍸 | Employee Name 🍸 | Employee ID 🍸                 | Status Description 🍸 | Hire Date 🍸 |
|-------------|-----------------|-------------------------------|----------------------|-------------|
|             |                 |                               |                      |             |
|             |                 | Length of Service (Hire Date) |                      |             |
|             |                 | Q                             |                      |             |
|             |                 | 48 years, 1 month, 3 days     |                      |             |
|             |                 | 25 years, 1 month, 3 days     |                      |             |
|             |                 | 21 years, 21 days             |                      |             |
|             |                 | 5 years, 9 days               |                      |             |
|             |                 | 4 years, 1 month, 3 days      |                      |             |
|             |                 | 4 years, 29 days              |                      |             |
|             |                 | 4 years, 16 days              |                      |             |
|             |                 | 2 years, 25 days              |                      |             |
|             |                 | 2 years, 21 days              |                      |             |
|             |                 | 2 years, 13 days              |                      |             |

Search within each column by selecting the magnifying glass icon. Then key in the information you are looking for.

Employee ID 1055 Contains Contains Contain

Select the **Column Chooser** icon, add a column from the list, or drag an unwanted column to remove it from your headers.

# -solved

### **Employee Analytics - Anniversaries**

# Help Docs

| Anniversa         | ries                    |                    |                     |                |                 |                                            |                                             | isolved Unive | ersity 🛛 🚏 Help 🚽 |
|-------------------|-------------------------|--------------------|---------------------|----------------|-----------------|--------------------------------------------|---------------------------------------------|---------------|-------------------|
| 6 - June Annivers | aries 🗸 Ba              | sed on: Most rece  | nt hire date 🖌 Em   | ployees with a | nniversaries 06 | /01 to 06/30 are displayed below.          |                                             |               |                   |
| ✓ Expand All Gr   | oups \land Collapse A   | All Groups 'O Clea | ar Grouping/Filters |                |                 |                                            |                                             |               |                   |
| Drag a column he  | eader here to group b   | y that column      |                     |                |                 |                                            |                                             |               | 8                 |
| Legal Name 🕎      | Employee Na 🍸           | Employee ID 🍸      | Work Location       | Status 🝸       | Hire Date 🍸     | Length of Service (Hire Date) $\downarrow$ | <b>7</b>                                    | Adjusted 🍸    | Length of S 🍸     |
| Q                 | Q                       | Q                  | Q                   | Q              | Q               | Q                                          |                                             |               | Q                 |
| May 2019 HR       | Mason J Malarkey        | 1000               | New York, NY        | Active         | 6/1/1976        | 48 years, 1 month, 3 days                  |                                             |               |                   |
| May 2019 HR       | Martin C Malarkey       | 1001               | New York, NY        | Active         | 6/1/1999        | 25 years, 1 month, 3 days                  | Column Chooser ×  Name DBA Assigned Manager |               |                   |
| May 2019 HR       | Martha Watson           | 1018               | PORTLAND, OR        | Active         | 6/13/2003       | 21 years, 21 days                          |                                             |               |                   |
| May 2019 HR       | Minerva Pillsen         | 1022               | New York, NY        | Active         | 6/25/2019       | 5 years, 9 days                            |                                             |               |                   |
| May 2019 HR       | Joan M Michaels         | 1064               | New York, NY        | Active         | 6/1/2020        | 4 years, 1 month, 3 days                   |                                             |               |                   |
| May 2019 HR       | Thomas Horton (         | 1033               | New York, NY        | Active         | 6/5/2020        | 4 years, 29 days                           |                                             |               |                   |
| May 2019 HR       | Sierra Vega             | 1055               | SARASOTA, FL        | Active         | 6/18/2020       | 4 years, 16 days                           | Assigned Supervisor                         |               |                   |
| May 2019 HR       | Jonathan Doerty         | 1088               | SARASOTA, FL        | Active         | 6/9/2022        | 2 years, 25 days                           |                                             |               |                   |
| May 2019 HR       | Alyson Whittman         | 1087               | SARASOTA, FL        | Active         | 6/13/2022       | 2 years, 21 days                           | Status<br>Self Service Email                |               |                   |
| May 2019 HR       | Linda McClainey         | 1089               | SARASOTA, FL        | Active         | 6/21/2022       | 2 years, 13 days                           |                                             |               |                   |
| 25 50 100         | Shallow Morton<br>) 500 | 10/100             | DETROIT MI          | Antivo         | 6/01/0004       | 12 down                                    | <ul> <li>Organiza</li> </ul>                | tions         | 1                 |

Select the Export icon to create an Excel file with the results of the filters selected. Here is an example:

| Legal Name           | Employee Name         | Employee ID | Work Location | Status Description | Hire Date | Length of Service (Hire Date) | Adjusted Service Date | Length of Service |
|----------------------|-----------------------|-------------|---------------|--------------------|-----------|-------------------------------|-----------------------|-------------------|
| May 2019 HR Test Inc | Mason J Malarkey      | 1000        | New York, NY  | Active             | 6/1/1976  | 48 years, 1 month, 3 days     |                       |                   |
| May 2019 HR Test Inc | Martin C Malarkey     | 1001        | New York, NY  | Active             | 6/1/1999  | 25 years, 1 month, 3 days     |                       |                   |
| May 2019 HR Test Inc | Martha Watson         | 1018        | PORTLAND, OR  | Active             | 6/13/2003 | 21 years, 21 days             |                       |                   |
| May 2019 HR Test Inc | Minerva Pillsen       | 1022        | New York, NY  | Active             | 6/25/2019 | 5 years, 9 days               |                       |                   |
| May 2019 HR Test Inc | Joan M Michaels       | 1064        | New York, NY  | Active             | 6/1/2020  | 4 years, 1 month, 3 days      |                       |                   |
| May 2019 HR Test Inc | Thomas Horton (Tommy) | 1033        | New York, NY  | Active             | 6/5/2020  | 4 years, 29 days              |                       |                   |
| May 2019 HR Test Inc | Sierra Vega           | 1055        | SARASOTA, FL  | Active             | 6/18/2020 | 4 years, 16 days              |                       |                   |
| May 2019 HR Test Inc | Jonathan Doerty       | 1088        | SARASOTA, FL  | Active             | 6/9/2022  | 2 years, 25 days              |                       |                   |
| May 2019 HR Test Inc | Alyson Whittman       | 1087        | SARASOTA, FL  | Active             | 6/13/2022 | 2 years, 21 days              |                       |                   |
| May 2019 HR Test Inc | Linda McClainey       | 1089        | SARASOTA, FL  | Active             | 6/21/2022 | 2 years, 13 days              |                       |                   |
| May 2019 HR Test Inc | Shelley Morton        | 124123      | DETROIT, MI   | Active             | 6/21/2024 | 13 days                       |                       |                   |